## Fiche de programmation TIA PORTAL SIEMENS

Cliquez sur Démarrer > Programmes > Siemens Automation > TIA-Portal V11 et passez au paragraphe 1 ou 2.

### 1.Ouverture d'un projet existant :

Sélectionnez votre projet dans son répertoire et cliquez sur « Ouvrir ». Passez au paragraphe 3.

### 2.Création d'un projet :

| Ouvrir la projet evistant | Ouvrir le projet existant<br>Utilisé en dernier |        |                       |  |  |
|---------------------------|-------------------------------------------------|--------|-----------------------|--|--|
| Créer un projet           | Projet                                          | Chemin | Dernière modification |  |  |

Cliquez sur « Créer un projet », entrez le nom du projet et cliquez sur « créer ».

### 3.Configuration de l'automate :

Pour insérer la CPU, cliquez sur "Configurer un appareil" et cliquez sur la commande "Ajouter un appareil".

| API |                                                                                                    | Appareil :<br>CPU 314C-2 DP<br>N° de réf. : <u>6ES7 314-6CG03-0AB0</u><br>Version : V2.6<br>Pescription :<br>de travail de 96 ko ; 0,1 ms/1000<br>ms ; DI24/DO16 ; AI5/A02 intégrées ; 4<br>mpulsions (2,5 kH2) ; 4 voies de<br>e et de mesure avec codeurs<br>natux 24 V (60 kH2) ; fonction de<br>nnement intégrée ; interface MPI + DP<br>maître DP ou esclave DP) ; configuration<br>multirangée pouvant comporter jusqu'à 31<br>modules ; possibilité d'émission et de réception<br>pour l'échange direct de données ; temps de<br>cycle constant du bus ; routage ; communication<br>S7 (PB/C changeables) ; firmware V2.6 ; |
|-----|----------------------------------------------------------------------------------------------------|----------------------------------------------------------------------------------------------------|
|     | <ul> <li>↓ (m) CPU 317F-2 PN/DP</li> <li>↓ (m) CPU 319F-3 PN/DP</li> <li>▶ (m) CPU 300 non spécifiée</li> <li>▶ (m) SIMATIC S7-400</li> </ul> | également disponible comme module SIPLUS<br>référence 6AG1 314-6CG03-2AY0.                                                                                                    |

| Image: Second state         Projet 1           Projet Edition Affichage Insertion En ligne           Image: Second state           Image: Second state           Image: Secon | Qutils Agcessoires Eenêtre Aide Tota<br>★ 🏹 ± Cª ± 🏹 🖥 🗓 🛐 🖀 🖉 Kiaison en ligne '                                                                                                    | _ □ ×<br>Ily Integrated Automation<br>PORTAL                                                                                                    |
|----------------------------------------------------------------------------------------------------|----------------------------------------------------------------------------------------------------|----------------------------------------------------------------------------------------------------|
| Navigateur du projet 🔲 🖣                                                                                                    | Projet1 → APL_1 [CPU 314C-2 DP]                                                                                                    | Catalogue du ma 🗊 🗉 🕨                                                                                                    |
| Appareils                                                                                                    | 🚽 Vue topologique 🛗 Vue du réseau 📑 Vue des appareils                                                                                                    | Options 😐                                                                                                    |
| <u> </u>                                                                                                    | år APL1 ▼ 🖽 🖌 🕀 ± 100% ▼ 📑                                                                                                    | Cat                                                                                                    |
| ▼ Projet1                                                                                                    | Châssis_0                                                                                                    | Catalogue     Grecherchercherchercherchercherchercherch                                                                                                    |
| Appareils & Réseaux     Appareils & Réseaux     Appareils & Réseaux     Appareils & Réseaux     Appareils & Réseaux     Appareils & Réseaux     Appareils & Réseaux     Appareils & Réseaux                                                                                                    |                                                                                                    | Filtre     Filtre     Filtre     Châssis     Gr PS     Gr CPU     Module d'interface                                                                                                    |
| Cangues & Ressources      De Accès en ligne      Grad Reader                                                                                                    |                                                                                                    | Di Di Di     Di     Di |
| ✓ Vue détaillée                                                                                                    | Vue d'ensemble des appareils                                                                                                    | AO                                                                                                    |
| Nom<br>Ajouter un appareil<br>Appareils & Réseaux<br>APL_1                                                                                                    | Y     …     Module     Châssis     Empla…     Adresse I     Adresse     Type       0     1     ▲     ▲     ▲     ▲     ▲     ▲     ▲       ✓     APL_1     0     2     CPU     ▲       Interface MPI 1     0     2.0     Interf | Al/AO  Modules de communicat  Modules de communicat  Modules de                                                                                                    |
| Données communes     Paramètres de la docum.     Langues & Ressources                                                                                                    | API_1 [CPU 314C-2  Propriétés  Général  Général  Interface MPI [X1]  Interface DP [X2]  D124/D016                                                                                                    | < III > A                                                                                                    |
| 🔹 Vue du portail 🔤 Vue d'ensem                                                                                                    | API_1 View View View View View View View View                                                                                                    | créé.                                                                                                    |

Faites glisser l'alimentation "PS 307 2A" avec le nº "6ES7 307-1BA00-0AA0" du catalogue du matériel sur le premier emplacement du profilé support.

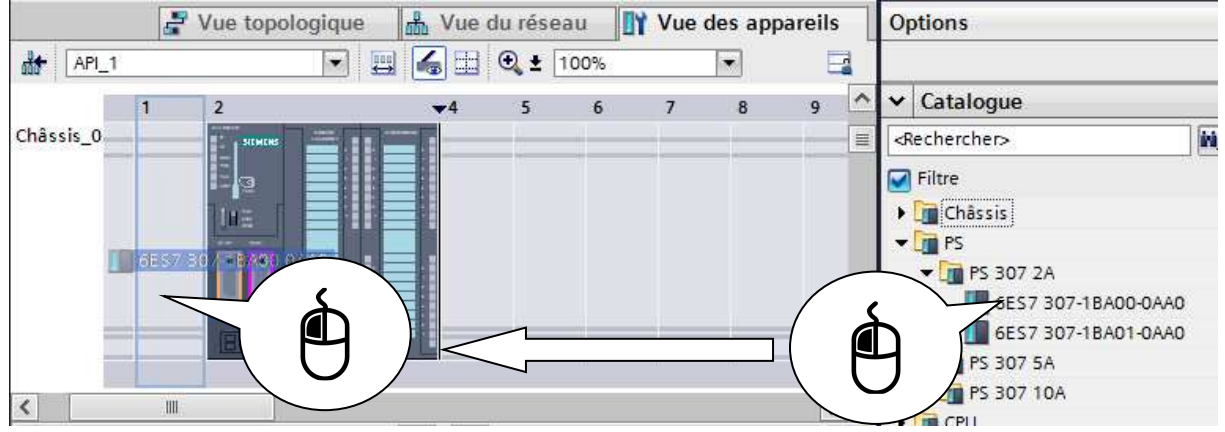

Enfichez le module d'entrée/de sortie numérique "DI8/DO8 x DC24V / 0,5A" avec le n° "6ES7 323-1BH01-0AA0" du catalogue du matériel sur l'emplacement 4.

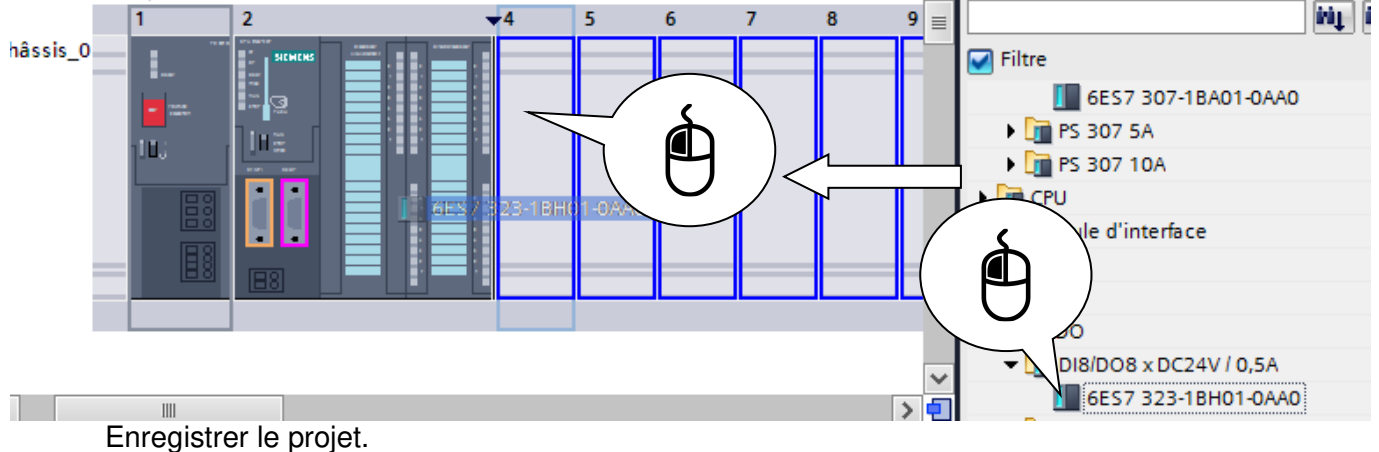

### 4.Ecriture des mnémoniques :

Dans la navigation du projet, ouvrez le dossier "Variables API" qui se trouve sous la CPU "API 1".

| <u> </u>                                  |
|-------------------------------------------|
| 📑 Ajouter un appareil                     |
| n Appareils & Réseaux                     |
| Participation [CPU 314C-2 DP]             |
| Configuration des appareils               |
| 😓 En ligne & Diagnostic                   |
| 🕨 🔂 Blocs de programme                    |
| 🕨 🙀 Objets technologiques                 |
| Sources externes                          |
| 🕶 🔚 Variables API                         |
| 🍇 Afficher toutes les variables           |
| 🚔 Insérer une nouvelle table de variables |
| 💥 Table de variables standard [0]         |
| Double cliquez sur la table               |

Double cliquez sur la table « Table des variables standard », vous pouvez entrez des mnémoniques maintenant ou en cours de programmation.

|    | able | e de variables standard |                 |         |
|----|------|-------------------------|-----------------|---------|
|    |      | Nom                     | Type de données | Adresse |
| 1  | -    | m                       | Bool            | %1124.0 |
| 2  | -00  | e1s0                    | Bool            | %1124.1 |
| 3  | -    | e1s1                    | Bool            | %1124.2 |
| 4  | -00  | e2s0                    | Bool            | %1124.3 |
| 5  | -00  | e2s1                    | Bool            | %1124.4 |
| 6  | -00  | etape0                  | Bool            | %M0.0   |
| 7  | -00  | etape1                  | Bool            | %M0.1   |
| 8  | -00  | etape2                  | Bool            | %M0.2   |
| 9  | -00  | etape3                  | Bool            | %M0.3   |
| 10 | -00  | etape4                  | Bool            | %M0.4   |
| 11 | -    | s1yv1_12                | Bool            | %Q124.0 |
| 12 | -00  | s1yv1_14                | Bool            | %Q124.1 |
| 13 | -00  | s2yv1_12                | Bool            | %Q124.2 |
| 14 | -00  | s2yv1_14                | Bool            | %Q124.3 |

Cliquez sur Enregistrer et fermez l'éditeur de mnémoniques.

#### 5.Ecriture du programme :

On écrit le programme en utilisant différents blocs : FC10 : étapes, FC30 : actions internes, FC40 : actions externes, OB1 : appel des fonctions.

### OB100 : initialisation.

Ouvrez « Blocs de programme » et double cliquez sur "Ajouter nouveau bloc », puis "Fonction" pour FC10 à FC40 et "Bloc d'organisation" pour OB100 en langage CONT (LADDER).

| Navigateur du projet        |
|-----------------------------|
| Appareils                   |
| 🖻 O O                       |
|                             |
| 💌 📄 Projet1                 |
| 📑 Ajouter un appareil       |
| 🚠 Appareils & Réseaux       |
|                             |
| Configuration des appareils |
| 🖳 En ligne & Diagnostic     |
| 🗢 🛃 Blocs de programme      |
| 🌁 Ajouter nouveau bloc      |
| 💶 Main [OB1]                |
| 🕨 🙀 Objets technologiques   |
| Sources externes            |
| 🕶 🌄 Variables API           |

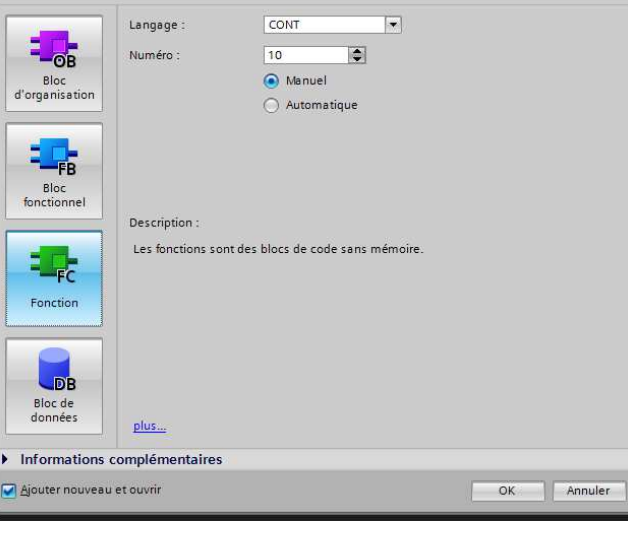

etapes

| Projet1  API_1 [CPU 314C-2 DP]  Blocs de programme  etapes [FC10]    |                |                     |             |
|----------------------------------------------------------------------|----------------|---------------------|-------------|
|                                                                      |                |                     |             |
| 🚜 🕁 学 🐁 🚍 🚍 💬 웹 ± 🖓 🚍 🎲 🥙 🖕 🌳 '님 님 🔗 🕾                               |                |                     |             |
|                                                                      | Inte           | erface de bloc      |             |
|                                                                      |                | A   <b>Y</b>        |             |
|                                                                      |                |                     |             |
| ▼ Titre du bloc :                                                    |                |                     |             |
| Commentaire                                                          |                |                     |             |
|                                                                      |                |                     |             |
| ▼ Réseau 1:                                                          |                |                     |             |
| Commentaire                                                          |                |                     |             |
|                                                                      |                |                     |             |
|                                                                      |                |                     |             |
|                                                                      |                |                     |             |
|                                                                      |                |                     |             |
|                                                                      |                |                     |             |
| zâucune variable utilisées                                           |                |                     |             |
|                                                                      |                |                     |             |
| Attention : un réseau et un seul par sortie.                         |                |                     |             |
|                                                                      | _ 1771 L       | . <u> </u>          |             |
| Utilisez les icones suivants pour programmer                         |                | ·                   |             |
| Projet1 > API 1 [CPU 314C-2 DP] > Blocs de programme > etapes [FC10] | _ <b>=</b> = × | Instructions        |             |
|                                                                      |                | Ontions             | 5           |
|                                                                      | <b>Fa</b>      | options             |             |
| Kŷl Kŷl = , = , = , = , = , = , = , = , = , =                        |                | Equation            |             |
|                                                                      |                | Favoris             |             |
| ⊣⊢⊣/⊢⊸⊢ ഈ ⊷ –⁺                                                       |                | Instructions de ba  | Se          |
| · NCSCOU (                                                           | ^              |                     | Contact a A |
| Commentaire                                                          | 1000           |                     | Inverser    |
|                                                                      |                | $\overline{0}$ -()- | Affectatic  |
| %M0.0 %124.0                                                         | MO.1           | -(R)                | Mise à O    |
|                                                                      |                | 0 -(5)              | Mise à 1    |
|                                                                      |                | I SR                | Bascule     |
|                                                                      |                | <                   | > -         |
| 9                                                                    | 0.0M           | V Instructions avan | rées (      |
| e                                                                    |                | Nom                 | Descriptio  |
| Exemple : I                                                          |                | Data at Louis       | Descriptio  |
|                                                                      |                |                     |             |
| ня ня =                                                              |                |                     |             |

Cliquez sur « nouveau réseau » Insérer réseau pour passer au réseau suivant.

Une fois le programme entré, cliquez sur Enregistrer et fermer l'éditeur CONT.

Recommencez pour FC30, FC 40, OB1 et OB100.

Le programme de OB1 sera un appel aux différentes fonctions (FC10, FC30 et FC40).

Exemple de l'appel de FC10 dans OB1 :

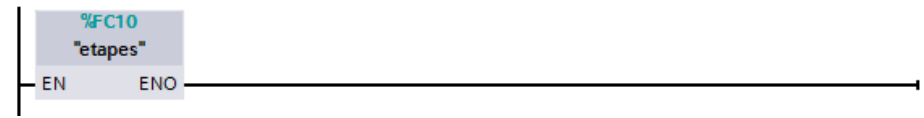

### 6.Test du programme avec l'automate de simulation :

Pour utiliser l'automate de simulation, cliquez sur « Démarrer la simulation »

|                    |       | · · · · · · · · · · · · · · · · · · · | - manini rog |
|--------------------|-------|---------------------------------------|--------------|
| Configuration      | / 1)F | Ouvrir                                |              |
| 😵 En ligne & Dia   |       | Ouvrir dans un nouvel éditeur         |              |
| 🕶 🚘 Blocs de progr | Ж     | Couper                                | Ctrl+X       |
| 📑 Ajouter nou      | È     | Copier                                | Ctrl+C       |
| 💶 Main [OB1]       | Ē     | Coller                                | Ctrl+V       |
| 📲 actions-ext      | ×     | Supprimer                             | Suppr        |
| 📲 etapes [FC       |       | Renommer                              | F2           |
| 🕨 🙀 Objets techno  |       | Aller à l'appareil                    |              |
| 🕨 🔚 Sources exterr |       | Aller à la bibliothèque               |              |
| 🕶 🚂 Variables API  |       | Aller a la bibliotrieque              |              |
| afficher tou       | æ     | Aller à la vue topologique            |              |
| 💣 Insérer une      | ሐ     | Aller à la vue du réseau              |              |
| 🍯 Table de va      |       | Compiler                              | •            |
| 🕨 🔚 Types de donn  |       | Charger dans l'appareil               | •            |
| 🕨 🔜 Tables de visu | ø     | Liaison en ligne                      | Ctrl+K       |
| Informations s     | 12    | Interrompre la liaison en ligne       | Ctrl+M       |
| 🖂 Alarmes API      | 8-    | En ligne & Diagnostic                 | Ctrl+D       |
| Listes de texte    |       | Recevoir les alarmes                  |              |
| 🕨 🛅 Modules locau  |       | Afficher les valeurs de forçage pe    | rmanent      |
| 🕨 📑 Données commu  |       | Démarrer la simulation                |              |

### La fenêtre du simulateur s'ouvre :

| B S7-PLCSIM1                                         |                                                     |
|------------------------------------------------------|-----------------------------------------------------|
| Eichier Edition Affichage Insertion CPU Exécution Op | ons Fe <u>n</u> être <u>?</u>                       |
| 🗅 🌶 🖬 🖨 (PLCSIM(MPI) 💽   🐰 🖻 🛍 🖷                     | -× K H H H T C C C C C C I I I I I I I I            |
| •                                                    |                                                     |
| 🖪 CPU 👝 📼 🔤                                          |                                                     |
|                                                      |                                                     |
|                                                      |                                                     |
|                                                      |                                                     |
|                                                      |                                                     |
| 'our obtenir de l'aide, appuyez sur F1.              | Default: MPI=2 DP=2 Local=2 IP=192.168.0.1 ISO=08-0 |

Vous devez configurer votre API avec les cartes et éventuellement des zones mémoires.

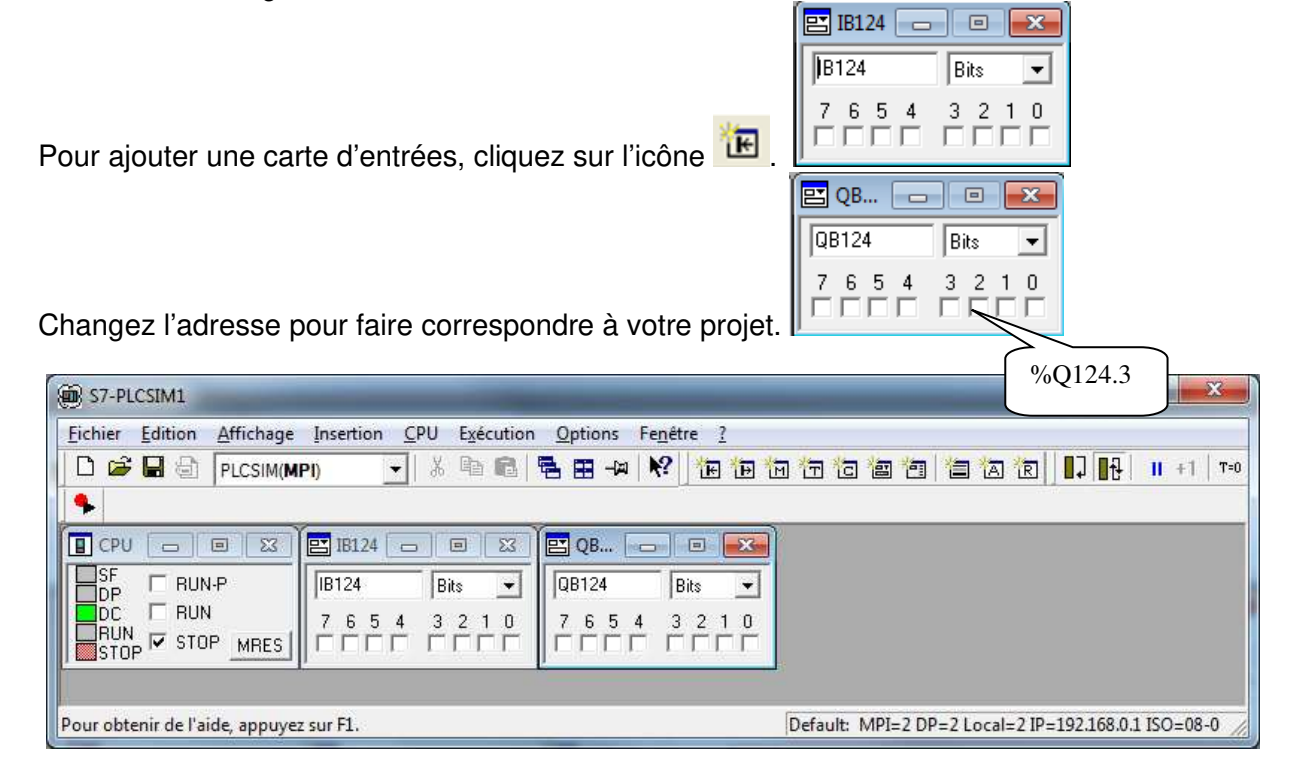

Cliquez sur Charger, puis sur Charger pour transférer votre programme dans l'automate de simulation.

|            | Appareil           | Type d'appareil                          | Туре                 | Adresse                         | Sous-réseau               |
|------------|--------------------|------------------------------------------|----------------------|---------------------------------|---------------------------|
|            | API_1              | CPU 314C-2 DP                            | PROFIBUS             | 2                               |                           |
|            |                    | CPU 314C-2 DP                            | MPI                  | 2                               |                           |
|            |                    |                                          | Mod                  | e: 🛃 MPI                        |                           |
|            |                    |                                          | Interface PG/P       | C : N PLCSIM                    | 👻 🖳 💽                     |
|            |                    | Liaiso                                   | on avec sous-résea   | u : [(local) MPI                | <b>T C</b>                |
|            |                    |                                          | 1. passerell         | e ;                             |                           |
|            | Appareil           | Type d'appareil                          | Туре                 | Adresse                         | Appareil cible            |
|            | Appareil           | Type d'appareil                          | Туре                 | Adresse                         | Appareil cible            |
|            | Appareil<br><br>   | Type d'appareil<br>CPU 841 (PLCSIM)<br>— | Type<br>MPI<br>MPI   | Adresse<br>2<br>Adresse d'accès | Appareil cible<br>        |
|            | Appareil<br>       | Type d'appareil<br>CPU 841 (PLCSIM)<br>  | Type<br>MPI<br>MPI   | Adresse<br>2<br>Adresse d'accès | Appareil cible            |
| Cling DE   | Appareil<br>—<br>— | Type d'appareil<br>CPU 841 (PLCSIM)<br>— | Type<br>MPI<br>MPI   | Adresse<br>2<br>Adresse d'accès | Appareil cible<br>        |
| Clign. DEL | Appareil<br>—<br>— | Type d'appareil<br>CPU 841 (PLCSIM)<br>— | Type<br>) MPI<br>MPI | Adresse<br>2<br>Adresse d'accès | Appareil cible<br>        |
| Clign. DEL | Appareil<br><br>   | Type d'appareil<br>CPU 841 (PLCSIM)<br>— | Type<br>MPI<br>MPI   | Adresse<br>2<br>Adresse d'accès | Appareil cible Actualiser |
| Clign. DEL | Appareil<br>       | Type d'appareil<br>CPU 841 (PLCSIM)<br>— | Type<br>MPI<br>MPI   | Adresse<br>2<br>Adresse d'accès | Appareil cible Actualiser |
| Clign. DEL | Appareil<br>       | Type d'appareil<br>CPU 841 (PLCSIM)<br>— | Type<br>MPI<br>MPI   | Adresse<br>2<br>Adresse d'accès | Appareil cible            |
| Clign: DEL | Appareil<br>       | Type d'appareil<br>CPU 841 (PLCSIM)      | Type<br>MPI<br>MPI   | Adresse<br>2<br>Adresse d'accès | Appareil cible            |

Vous devez créer une table d'animation :

|                                                                               | 314C-2 DP]                                                                                                    |                                                      |                                                                    |                     |                   |          |
|-------------------------------------------------------------------------------|----------------------------------------------------------------------------------------------------|------------------------------------------------------|--------------------------------------------------------------------|---------------------|-------------------|----------|
| Configur                                                                      | ation des appareils                                                                                                    |                                                      |                                                                    |                     |                   |          |
| V. En ligne                                                                   | & Diagnostic                                                                                                    |                                                      |                                                                    |                     |                   |          |
| 🕶 🔜 Blocs de                                                                  | programme                                                                                                    |                                                      |                                                                    |                     |                   |          |
| Ajoute                                                                        | er nouveau bloc                                                                                                    |                                                      |                                                                    |                     |                   |          |
| =D- Main                                                                      | [OB1]                                                                                                    |                                                      |                                                                    |                     |                   |          |
| COMP                                                                          | LETE RESTART [OB100]                                                                                                    |                                                      |                                                                    |                     |                   |          |
| 💶 action                                                                      | ns-externes [FC40]                                                                                                    |                                                      |                                                                    |                     |                   |          |
| 💶 etape                                                                       | s [FC10]                                                                                                    |                                                      |                                                                    |                     |                   |          |
| 🕨 🧯 Objets te                                                                 | chnologiques                                                                                                    |                                                      |                                                                    |                     |                   |          |
| 🕨 🔚 Sources                                                                   | externes                                                                                                    |                                                      |                                                                    |                     |                   |          |
| Variable:                                                                     | s API                                                                                                    |                                                      |                                                                    |                     |                   |          |
| 🕨 间 Types de                                                                  | données API                                                                                                    |                                                      |                                                                    |                     |                   |          |
| ▼ 👼 Tables d                                                                  | e visualisation                                                                                                    |                                                      |                                                                    |                     |                   |          |
| - Ajoute                                                                      | er nouvelle table de visualisat                                                                                                    | tion                                                 |                                                                    |                     |                   |          |
| Projet1 >                                                                     | API_1 [CPU 314                                                                                                    | 4C-2 DP] → Table                                     | s de visualisation                                                 | Table de visu       | alisation_1       |          |
| -                                                                             |                                                                                                    |                                                      |                                                                    |                     |                   |          |
|                                                                               |                                                                                                    |                                                      |                                                                    |                     |                   |          |
|                                                                               |                                                                                                    |                                                      |                                                                    |                     |                   |          |
| 1/2 1.                                                                        | 91 90 97 000 0                                                                                                    | 20h<br>1                                             |                                                                    |                     |                   |          |
| 1                                                                             | Ø₁ Ø₀ Ø₽ ♥₽                                                                                                    | Adresse                                              | Format d'affichage                                                 | Valeur visualisatio | Valeur de forçage | 9        |
| <b>i</b>                                                                      | ダ <sub>1</sub> 名 君 空<br>Nom<br>"etape0"                                                                                                    | Adresse                                              | Format d'affichage<br>Bool                                         | Valeur visualisatio | Valeur de forçage | 9        |
| <b>i</b><br>2                                                                 |                                                                                                    | Adresse                                              | Format d'affichage<br>Bool<br>Bool                                 | Valeur visualisatio | Valeur de forçage | 9        |
| 1<br>2<br>3                                                                   | Nom<br>"etape0"<br>"etape1"<br>"etape2"                                                                                                    | Adresse<br>%M0.0<br>%M0.1<br>%M0.2                   | Format d'affichage<br>Bool<br>Bool<br>Bool                         | Valeur visualisatio | Valeur de forçage |          |
| 1<br>2<br>3<br>4                                                              | 7 7 7 7 7 7 7 7 7 7 7 7 7 7 7 7 7 7 7                                                                                                    | Adresse<br>%M0.0<br>%M0.1<br>%M0.2<br>%M0.3          | Format d'affichage<br>Bool<br>Bool<br>Bool<br>Bool                 | Valeur visualisatio | Valeur de forçage | <b>9</b> |
| I         I           1         2           3         4           5         5 | 7     7     7     7     7     7     7     7     7     7     7     7     7     7     7     7     7     7     7     7     7     7     7     7     7     7     7     7     7     7     7     7     7     7     7     7     7     7     7     7     7     7     7     7     7     7     7     7     7     7     7     7     7     7     7     7     7     7     7     7     7     7     7     7     7     7     7     7     7     7     7     7     7     7     7     7     7     7     7     7     7     7     7     7     7     7     7     7     7     7     7     7     7     7     7     7     7     7     7     7     7     7     7     7     7     7     7     7     7     7     7     7     7     7     7     7     7     7     7     7     7     7     7     7     7     7     7     7     7     7     7     7     7     7     7     7 <td>Adresse<br/>%M0.0<br/>%M0.1<br/>%M0.2<br/>%M0.3<br/>%M0.4</td> <td>Format d'affichage<br/>Bool<br/>Bool<br/>Bool<br/>Bool<br/>Bool<br/>Bool</td> <td>Valeur visualisatio</td> <td>Valeur de forçage</td> <td></td> | Adresse<br>%M0.0<br>%M0.1<br>%M0.2<br>%M0.3<br>%M0.4 | Format d'affichage<br>Bool<br>Bool<br>Bool<br>Bool<br>Bool<br>Bool | Valeur visualisatio | Valeur de forçage |          |
| I         I           1         2           3         4           5           | 7       7       7       7       7       7       7       7       7       7       7       7       7       7       7       7       7       7       7       7       7       7       7       7       7       7       7       7       7       7       7       7       7       7       7       7       7       7       7       7       7       7       7       7       7       7       7       7       7       7       7       7       7       7       7       7       7       7       7       7       7       7       7       7       7       7       7       7       7       7       7       7       7       7       7       7       7       7       7       7       7       7       7       7       7       7       7       7       7       7       7       7       7       7       7       7       7       7       7       7       7       7       7       7       7       7       7       7       7       7       7       7       7       7       7       7       7       7       7                                                                                  | Adresse<br>%M0.0<br>%M0.1<br>%M0.2<br>%M0.3<br>%M0.4 | Format d'affichage<br>Bool<br>Bool<br>Bool<br>Bool<br>Bool<br>Bool | Valeur visualisatio | Valeur de forçage |          |

Insérer les variables à visualiser (toutes les étapes). Cliquez sur pour voir l'état de ces variables en lignes.

Placez l'automate en RUN.

|              | S7-PLCSI        | M1 S7300/ET200 stat                  | on_1\API_1                           |                    |                                          |                   |                              |
|--------------|-----------------|--------------------------------------|--------------------------------------|--------------------|------------------------------------------|-------------------|------------------------------|
| <u>F</u> icl | hier <u>E</u> d | ition <u>A</u> ffichage <u>I</u> nse | rtion <u>C</u> PU E <u>x</u> écution | Options Fenétre ?  |                                          |                   |                              |
|              | ) 🖨 日           | PLCSIM(MPI)                          | 👻 🕺 🖻 🖻 📕                            | 🗄 🖽 🗝 📢 🔃          | ie ie ie ie ie ie ie ie ie ie ie ie ie i | i 🔁 🔁 🔃 🚺         | <mark>∱     </mark> +1   T=0 |
| 1            |                 |                                      |                                      |                    |                                          |                   |                              |
|              | CPU 🕞           |                                      | 3124 👝 🗐 🖾                           | 🖭 Q.B 🕞 🔲          | 23                                       |                   |                              |
|              | ISF             | BUN-P                                | 24 Bits 👻                            | OB124 Bits         | <b>T</b>                                 |                   |                              |
|              | DC 🔽            |                                      | 6543210                              | 7 6 5 4 3 2 1      | ~                                        |                   |                              |
|              |                 | STOP MRES                            |                                      |                    | Ť                                        |                   |                              |
| -            | 10101           | I Laurennieren                       |                                      |                    |                                          |                   |                              |
| Deur         | e alstante      | de l'aide, annunae ave F             | 1                                    |                    | CDU/CD, MDI-2                            | -                 |                              |
| Pou          | robterni        | de l'alde, appuyez sul r             | 1,                                   |                    | CPU/CP: WPI=2                            |                   |                              |
| Proj         | et1 🔸           | API_1 [CPU 314                       | C-2 DP] 🕨 Tables                     | de visualisation   | Table de visu                            | alisation_1       |                              |
|              |                 |                                      |                                      |                    |                                          |                   |                              |
|              |                 |                                      |                                      |                    |                                          |                   |                              |
| Ø            |                 | 1 16 17 🖺                            | 1                                    |                    |                                          |                   |                              |
| _            | i               | Nom                                  | Adresse                              | Format d'affichage | Valeur visualisatio                      | Valeur de forçage | 1                            |
| 1            |                 | "etape0"                             | %M0.0                                | Bool 💌             | TRUE                                     |                   |                              |
| 2            |                 | "etape1"                             | %M0.1                                | Bool               | FALSE                                    |                   |                              |
| 3            |                 | "etape2"                             | %M0.2                                | Bool               | FALSE                                    |                   |                              |
| 4            |                 | "etape3"                             | %M0.3                                | Bool               | FALSE                                    |                   |                              |
| 5            |                 | "etape4"                             | %M0.4                                | Bool               | FALSE                                    |                   |                              |

Testez votre programmation en modifiant les valeurs des variables d'entrées. Corrigez là, si besoin.

### 7.Test réel

Transférer votre programme et la config API dans la mémoire de l'API.

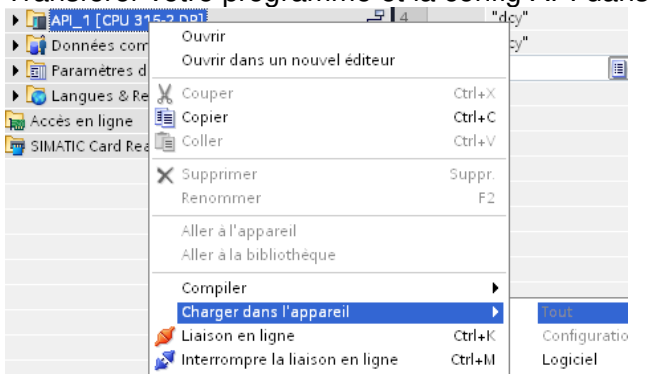

|            | Appareil                              | Type d'appareil                                             | Туре                          | Adresse               |                           | S                           | ous-réseau                                 |
|------------|---------------------------------------|-------------------------------------------------------------|-------------------------------|-----------------------|---------------------------|-----------------------------|--------------------------------------------|
|            | API_1                                 | CPU 314C-2 DP                                               | PROFIBUS                      | 2                     |                           |                             |                                            |
|            |                                       | CPU 314C-2 DP                                               | MPI                           | 2                     |                           |                             |                                            |
|            |                                       |                                                             |                               |                       |                           |                             |                                            |
|            |                                       |                                                             |                               |                       |                           | 12.                         |                                            |
|            |                                       |                                                             |                               | Mode :                | MPI                       |                             | •                                          |
|            |                                       |                                                             | Inte                          | rface PG/PC           | 🔊 PC Ada                  | pter                        | - 9                                        |
|            |                                       |                                                             | Liaison avec s                | ous-réseau            | (local) MPI               |                             | *                                          |
|            |                                       |                                                             | T                             | natserelle            |                           |                             | <b>*</b>                                   |
|            | Abonnés accessi                       | ibles dans le sous-réseau                                   | cible :                       |                       | Affiche                   | r les abo                   | nnés accessibles                           |
|            | Abonnés accessi<br>Appareil           | ibles dans le sous-réseau<br>Type d'appareil                | cible :<br>Type               | Adress                | e Affiche                 | rles abo<br>Appare          | nnés accessibles<br>til cible              |
|            | Abonnés accessi<br>Appareil<br>—      | ibles dans le sous-réseau<br>Type d'appareil<br>—           | cible :<br>Type<br>MPI        | Adress<br>2           | e d'accès                 | rlesabo<br>Appare           | nnés accessibles<br>sil cible              |
|            | Abonnés accessi<br>Appareil<br>—<br>— | ibles dans le sous-réseau<br>Type d'appareil<br>—<br>—      | cible :<br>Type<br>MPI<br>MPI | Adress<br>2<br>Adress | Affiche<br>e<br>e d'accès | rlesabo<br>Appare<br>—<br>— | nnés accessibles<br>sil cible              |
|            | Abonnés accessi<br>Appareil<br>—<br>— | ibles dans le sous-réseau<br>Type d'appareil<br>—<br>—      | cible :<br>Type<br>MPI<br>MPI | Adress<br>2<br>Adress | Affiche<br>e<br>e d'accès | Appare                      | nnés accessibles<br>til cible              |
|            | Abonnés accessi<br>Appareil<br>—<br>— | ibles dans le sous-réseau<br>Type d'appareil<br>—<br>—      | cible :<br>Type<br>MPI<br>MPI | Adress<br>2<br>Adress | Affiche<br>e<br>e d'accès | Appare<br>—<br>—<br>—       | nnés accessibles<br>sil cible              |
| Clign. DEL | Abonnés accessi<br>Appareil<br>—<br>— | ibles dans le sous-réseau<br>Type d'appareil<br><br>        | cible :<br>Type<br>MPI<br>MPI | Adress<br>2<br>Adress | e d'accès                 | Appare                      | il cible                                   |
| Clign. DEL | Abonnés accessi<br>Appareil<br>       | bles dans le sous-réseau<br>Type d'appareil<br>—<br>—       | cible :<br>Type<br>MPI<br>MPI | Adress<br>2<br>Adress | Affiche<br>e<br>e d'accès | Appare                      | nnes accessibles<br>il cible               |
| Clign. DEL | Abonnés accessi<br>Appareil<br>—<br>— | Type d'appareil                                             | cible :<br>Type<br>MPI<br>MPI | Adress<br>2<br>Adress | e d'accès                 | Appare                      | nnes accessibles<br>il cible               |
| Clign. DEL | Abonnés accessi<br>Appareil<br>       | Type d'appareil                                             | cible :<br>Type<br>MPI<br>MPI | Adress<br>2<br>Adress | e d'accès                 | Appare                      | nnes accessibles<br>sil cible              |
| Clign DEL  | Abonnés accessi<br>Appareil<br>       | ibles dans le sous-réseau<br>Type d'appareil<br>—<br>—      | cible :<br>Type<br>MPI<br>MPI | Adress<br>2<br>Adress | e d'accès                 | Appare                      | nnés accessibles<br>il cible<br>Agtualiser |
| Clign DEL  | Abonnés accessi<br>Appareil<br>       | ibles dans le sous-réseau<br>Type d'appareil<br>—<br>—<br>— | cible :<br>Type<br>MPI<br>MPI | Adress<br>2<br>Adress | e d'accès                 | Appare                      | Agtualiser                                 |

Cliquez sur Charger, puis sur Charger pour transférer votre programme dans l'automate de simulation.

### Vous devez créer une table d'animation :

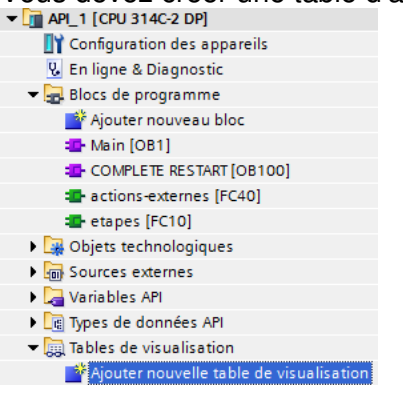

| Projet1 → | API_1 [CPU 3140 | C-2 DP] → Tables | de visualisation   | ▶ Table de visu     | alisation_1       |   |
|-----------|-----------------|------------------|--------------------|---------------------|-------------------|---|
|           |                 |                  |                    |                     |                   |   |
| 🔰 🔓 💈     | 91 76 77 🚏 🕫    | հ<br>1           |                    |                     |                   |   |
| i         | Nom             | Adresse          | Format d'affichage | Valeur visualisatio | Valeur de forçage | 9 |
| 1         | "etape0"        | %M0.0            | Bool 💌             |                     |                   |   |
| 2         | "etape1"        | %M0.1            | Bool               |                     |                   |   |
| 3         | "etape2"        | %M0.2            | Bool               |                     |                   |   |
| 4         | "etape3"        | %M0.3            | Bool               |                     |                   |   |
| 5         | "etape4"        | %M0.4            | Bool               |                     |                   |   |
| 6         |                 | -01              |                    |                     |                   |   |

Insérer les variables à visualiser (toutes les étapes). Cliquez sur pour voir l'état de ces variables en lignes.

Placez l'automate en RUN, avec le bouton situé sur l'unité centrale.

| Proj | rojet1 	▶ API_1 [CPU 314C-2 DP] 	▶ Tables de visualisation 	▶ Table de visualisation_1 |         |                    |                     |                   |   |  |
|------|----------------------------------------------------------------------------------------|---------|--------------------|---------------------|-------------------|---|--|
|      |                                                                                        |         |                    |                     |                   |   |  |
| Þ    | 1 10 1/2 1 19 19                                                                       | ĩ       |                    |                     |                   |   |  |
|      | i Nom                                                                                  | Adresse | Format d'affichage | Valeur visualisatio | Valeur de forçage | 9 |  |
| 1    | "etape0"                                                                               | %M0.0   | Bool 💌             | TRUE                |                   |   |  |
| 2    | "etape1"                                                                               | %M0.1   | Bool               | FALSE               |                   |   |  |
| 3    | "etape2"                                                                               | %M0.2   | Bool               | FALSE               |                   |   |  |
| 4    | "etape3"                                                                               | %M0.3   | Bool               | FALSE               |                   |   |  |
| 5    | "etape4"                                                                               | %M0.4   | Bool               | FALSE               |                   |   |  |

Testez votre programmation.

### 8.Impression

| Ouvrir<br>Ouvris dans un nouvel édite |
|---------------------------------------|
| Ouvris dans un nouvel édite           |
| Ouvrir dans un nouver eulle           |
| V Couper                              |
| Copier                                |
|                                       |
|                                       |
| K Supprimer                           |
| Renommer                              |
| Aller à l'appareil                    |
| Aller à la bibliothèque               |
| 🛡 Aller à la vue topologique          |
| Aller à la vue du réseau              |
| 86 ·                                  |
| Compiler                              |
| Charger dans l'appareil               |
| 💆 Liaison en ligne                    |
| Interrompre la liaison en lig         |
| 🖉 En ligne & Diagnostic               |
| Recevoir les alarmes                  |
| Afficher les valeurs de força         |
| Démarrer la simulation                |
| Comparer                              |
| Références croisées                   |
| Tableau d'affectation                 |
| Structure d'appels                    |
| Références croisées                   |
|                                       |

### Annexes :

### Programmation de OB100 :

OB100 : OB de démarrage à chaud. Il ne sera exécuté qu'une seule fois à la mise en RUN de l'API. On l'utilise pour initialiser le ou les grafcets.

| Ajouter nouveau         | bloc                                                                                                    |                                                                                                    | ×                                                                                                    |
|-------------------------|----------------------------------------------------------------------------------------------------|----------------------------------------------------------------------------------------------------|----------------------------------------------------------------------------------------------------|
| Nom :<br>COMPLETE REST/ | ART                                                                                                    |                                                                                                    | 100                                                                                                    |
| Bloc<br>d'organisation  | <ul> <li>Ime Interrupts</li> <li>Time of day</li> <li>TOD_INTO [OB 10]</li> <li>Time delay</li> <li>Cyclic</li> <li>Hardware interrupts</li> <li>Startup</li> <li>COMPLETE RESTART [OB 100]</li> </ul> | Langage :<br>Description :<br>Les blocs d'organisat<br>traitement du progra<br>Ils permettent de réa<br>cycliques, temporisés<br>alarme durant l'exéct | CONT<br>tion (OB) gèrent le<br>mme.<br>gir aux événements<br>s ou déclenchés par<br>ution du programme. |

Exemple : Soit un grafcet comportant 8 étapes de 0 à 7 avec l'étape 0 comme étape initiale, ce grafcet est mémorisé dans l'octet 2 (%MB2).

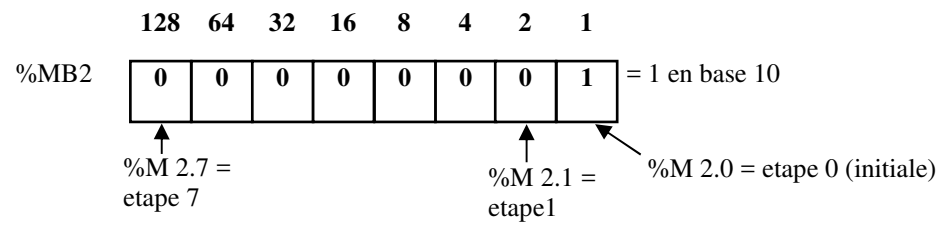

Initialiser le grafcet consiste à donner la valeur décimale « 1 » à l'octet %MB2 à la mise en RUN de l'automate. Programme de OB100 :

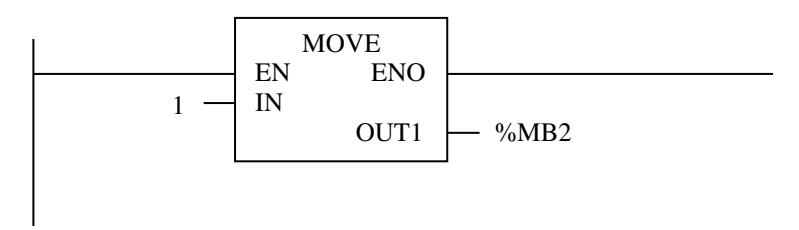

### Utilisation des fronts montants :

Il faut utiliser le bloc POS, ce bloc utilise un mémento de front et l'entrée sur laquelle on veut détecter le front.

### Exemple : Front montant de DCY

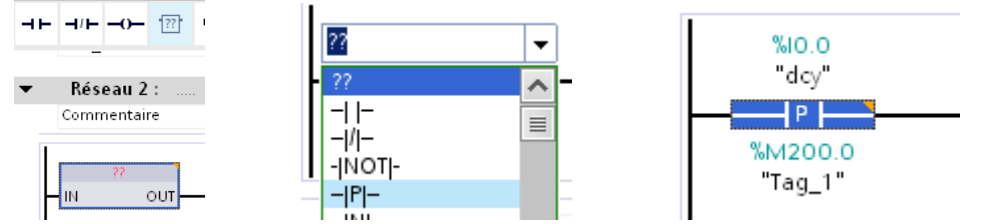

%M200.0 : mémento de front (on peut choisir n'importe quel mémento).

Le mémento de cadence (clignotement) :

Le mémento de cadence est un octet. Chacun des bits de cet octet change d'état suivant une horloge interne.

Une durée de période et la fréquence correspondante sont affectées à chaque bit de l'octet de mémento de cadence :

| Bit                  | 7   | 6     | 5 | 4    | 3   | 2   | 1   | 0   |
|----------------------|-----|-------|---|------|-----|-----|-----|-----|
| Durée de période (s) | 2   | 1,6   | 1 | 0,8  | 0,5 | 0,4 | 0,2 | 0,1 |
| Fréquence (Hz) :     | 0,5 | 0,625 | 1 | 1,25 | 2   | 2,5 | 5   | 10  |

Exemple : On veut faire clignoter un voyant à la fréquence de 1Hz.

On choisit un octet de cadence en double cliquant sur Configuration des Appareils.

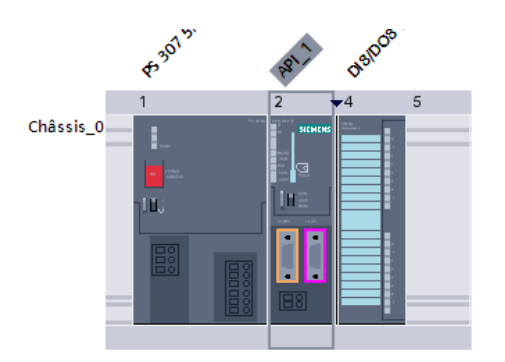

Sélectionnez l'unité centrale et en bas, allez dans l'onglet « Propriétés »

| Vue d'ensemble des ap                  | pareils |         |          |         |          |               |       |              |
|----------------------------------------|---------|---------|----------|---------|----------|---------------|-------|--------------|
| 1. Module                              |         | Châs    | sis Empl | Adresse | I Adress | е Туре        |       | N° de réf. : |
| API_1 [CPU 315-2 DP]                   |         |         |          |         |          | 🔍 Propriét    | tés   | 🗓 Info 🔒     |
| Général                                |         |         |          |         |          |               |       |              |
| ▶ Général                              | ~       | 112     |          |         |          |               |       |              |
| <ul> <li>Interface MPI [×1]</li> </ul> |         | Memento | de caden | ce      |          |               |       |              |
| Interface DP [X2]                      |         |         |          |         |          |               |       |              |
| Mise en route                          |         |         |          |         | 🛃 М      | émento de cad | lence |              |
| Cycle                                  | = •     |         | Octet de | mémento | 0: 120   |               |       |              |
| Mémento de cadence                     |         |         | octer de | memente | 0. 120   |               |       |              |

Cochez « Mémento de cadence » et choisissez un octet (120 par exemple).

Le bit 5 de %MB120 change d'état toutes les secondes

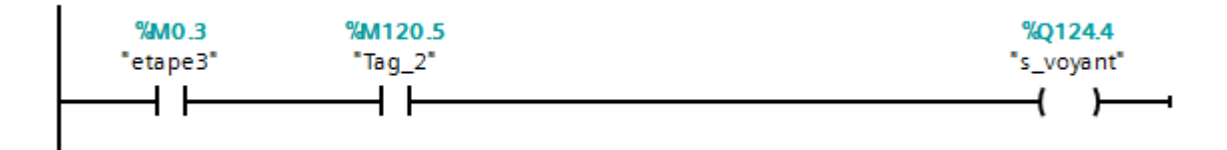

Programmation d'un bloc fonctionnel en langage structuré (SCL) :

Créez un projet classique.

Dans « Ajouter nouveau bloc », insérez un bloc fonctionnel en langage SCL

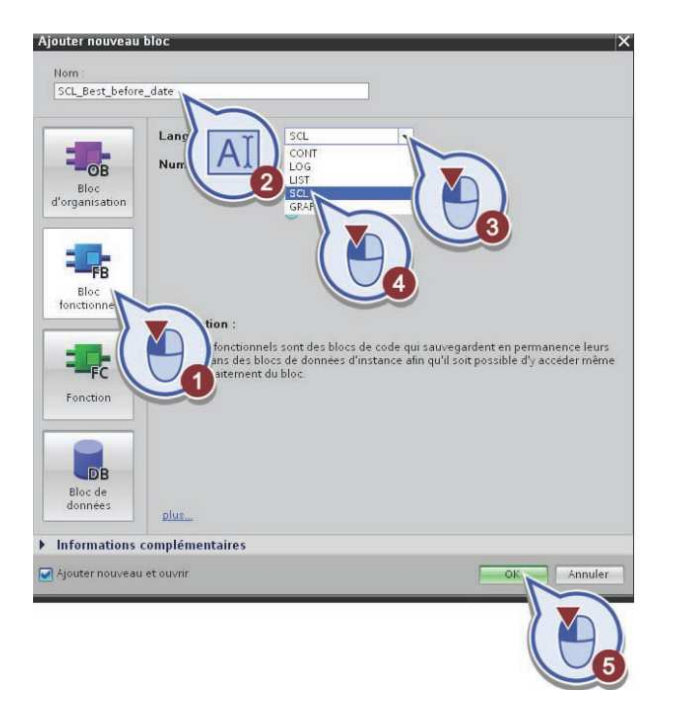

Exemple pour le bloc fonctionnel FB1 :

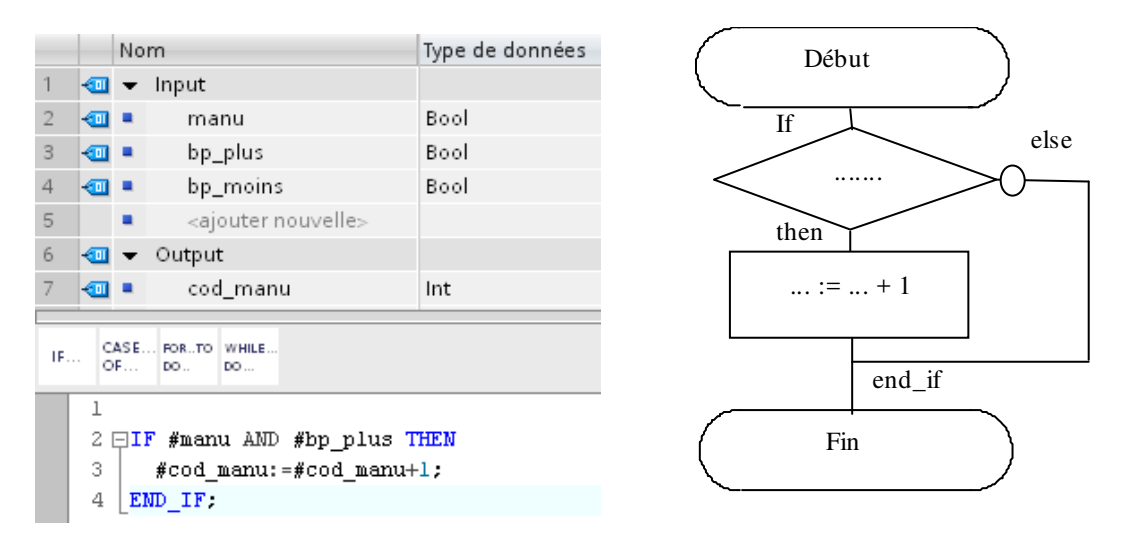

Enregistrez et compilez (clic droit, compiler). Le bloc FB1 est généré dans les blocs et peut être utilisé dans OB1.

# Lycée A. THIERRY

| Commentaire | Options d'appel |                                                                                                    |
|-------------|-----------------|----------------------------------------------------------------------------------------------------|
| <pre></pre> |                 | Bloc de données<br>Nom <u>Bloc 1 DB</u> T<br>Numéro <u>1 T</u><br>Manuel<br>Automatique<br>Le bloc fonctionnel appelé enregistre ses données dans un<br>bloc de données d'instance distinct. |
| Général     |                 | OK Annuler                                                                                                    |

Il faut lui adjoindre un bloc de données (DB1 par exemple).